## **Receipt Review and History**

## **Reviewing Receipt Status**

Hover over the Orders icon and then Click 'my orders' then Click 'My Receipts'. (You will be able to see the receipts for departments you've been granted access to.)

You can only receive against orders that are complete and within your viewable department(s).

| <b>^</b>   | Home                | SPARTANMART                |                                       |   |        |                             |
|------------|---------------------|----------------------------|---------------------------------------|---|--------|-----------------------------|
| 7          | Shop                | Orders > Search > Receipts |                                       |   |        |                             |
| í.         | Orders              | Orders                     | Quick search                          | ۹ |        |                             |
| <b>Q</b>   | Contracts           | Search                     | My Requisitions<br>My Purchase Orders |   | s 👻 Qu | ick search                  |
| 血          | Accounts<br>Payable | Approvals                  | My Invoices<br>My Receipts            |   | of 14  | 1-200 of 27                 |
| <b>1</b> 2 | Suppliers           |                            | My Procurement Requests               |   |        | Supplier                    |
| <b>%</b>   | Sourcing            |                            |                                       |   | -      | Matt Marsha<br>Berico Fuels |
| հղ         | Reporting           |                            |                                       |   |        | Grainger <b>O</b>           |
| <b>A</b>   | Administer          |                            |                                       |   |        | Buckeye Cle                 |

To view only your orders, click 'Add Filter' and then filter by PO Owner. This will automatically have the last 90 days, you can change this If you need to see more or less orders.

| Crea | ated Date: Last 90 days 👻 🕕 | lick search                              |            | ۹٥                 | Add Filter - Clear All Filters        |                            |
|------|-----------------------------|------------------------------------------|------------|--------------------|---------------------------------------|----------------------------|
| <    | Page 1 of 14                | 1-200 of 2744 Results                    |            |                    | Receipt Number     Tracking Number(s) |                            |
|      | Receipt Number 🔹            | Supplier                                 | PO Number  | Packing Slip No    | Dates                                 | Tim                        |
|      | 40519571                    | Matt Marshall And Co Inc                 | P0072670   | 640510-000         | Completed Date     Last Modified      | :01                        |
|      | 40519454                    | Berico Fuels Inc <b>9</b>                | P0072650   | 2415981            | Receipt Date                          | :00                        |
|      | 40512092                    | Grainger 🛛                               | P0074071   | -                  | Department                            | :27                        |
|      | 40511475                    | Buckeye Cleaning Center Raleigh/Durham 🕄 | P0073697   | -                  | PO Owner     Participant              | :09                        |
|      | 40510247                    | Amazon.com 🕲                             | 148787497  | -                  | Received By     Supplier              | :34                        |
|      | 40510135                    | Amazon.com 🛛                             | 148760206  | 114-8280222-163865 | Supplier Classes                      | , <del>19/2023 1</del> :30 |
|      | 40510072                    | Amazon com 🙃                             | 1/12726/22 | _                  | Quantity 10                           | /10/2022 1.27              |

Type your name or the name of the PO owner that you are trying to review the receipts for. Click 'Apply'.

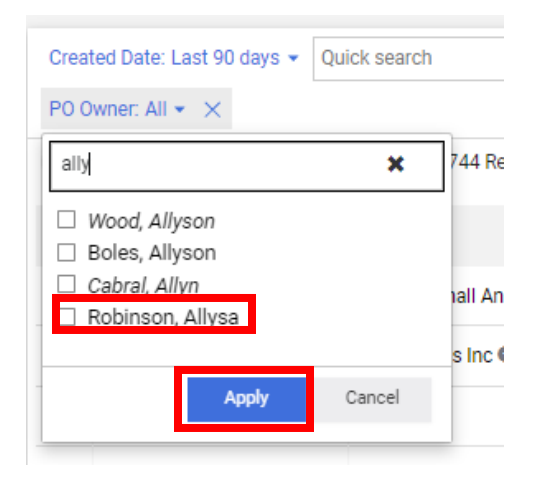

The receipt status will indicate whether something has been received fully, partially, or not at all. The Receipt Type will tell you what type of receipt was created. You can review the receipts one by one by Click on the Receipt Number.

The Receipt Status options related to receiving are listed below:

- Partially Received indicates that part of the quantity or cost of the order has been received
- Fully Received indicates that the same quantity or cost ordered has been received.
- NOTE: the Receipt status should never show as over-received, as you are required to put through change orders for quantities that are higher and lower than originally ordered.

| ■ My Receipt                                                                            | <b>s</b> (Modif | fied) |                   |                                              |              | 🛱 Sav            | ve As 💌         | 🖈 Pin Filters 🔹 💌        | 🛃 Export All | <ul> <li>Create</li> </ul> | e Receipt        |
|-----------------------------------------------------------------------------------------|-----------------|-------|-------------------|----------------------------------------------|--------------|------------------|-----------------|--------------------------|--------------|----------------------------|------------------|
| My Drafts Searc                                                                         | ch              |       |                   |                                              |              |                  |                 |                          |              |                            |                  |
| Quick Filters My Sea                                                                    | arches          | Crea  | ted Date: Last 9( | O days 👻 Quick search                        |              |                  | <b>Q</b> (1) Ac | ld Filter 👻 Clear All    | Filters      |                            | ₽ ?              |
| Supplier                                                                                | ~               | POO   | )wner: Robinson,  | Allysa 👻 🗙                                   |              |                  |                 |                          |              |                            |                  |
| Staples Business                                                                        |                 | 1     | -8 of 8 Results   |                                              |              |                  |                 |                          |              | 🍄 200 P                    | er Page 🔻        |
| Advantage<br>CDW Government Inc                                                         | 2               |       | Receipt           | Supplier                                     | P0<br>Number | Packing Slip No. | Receipt         | Created                  | Receipt      | Completed                  | Receipt          |
| Southeastern Paper<br>Group Inc                                                         | 0               |       | Number            | Supplier                                     | Number       | Facking Slip No  | Type            |                          | Date         | Date •                     | Status           |
| Preferred Service LLC                                                                   | 0               |       | 40266506          | Southeastern Paper<br>Group Inc <sup>1</sup> | P0073758     | -                | Quantity        | 10/3/2023<br>1:36:49 PM  | 10/3/2023    | 10/3/2023<br>1:42:03 PM    | Fully<br>Matched |
| Department                                                                              | ~ More          |       | 39711757          | Preferred Service                            | P0073294     | 57253            | Cost            | 8/24/2023<br>9:18:52 AM  | 8/24/2023    | 8/24/2023<br>9:19:13 AM    | Fully<br>Matched |
| Procurement Services<br>(Purchasing & Risk<br>Management)                               | 5               |       | 39654516          | CDW Government                               | P0072945     | -                | Quantity        | 8/21/2023<br>11:05:18 AM | 8/21/2023    | 8/21/2023<br>11:05:23 AM   | Fully<br>Matched |
| Facilities Operations<br>(Physical Plant/Facilities)                                    | 0               |       | 39478011          | CDW Government                               | P0072945     | -                | Quantity        | 8/8/2023                 | 8/8/2023     | 8/8/2023                   | Fully            |
| Facilities Operations-<br>Facilities Svcs (Facilities<br>Operations-Facilities<br>Svcs) | 0               |       | 39299735          | Staples Business                             | 145298980    | 1697790          | Quantity        | 7/25/2023<br>4:25:28 PM  | 7/25/2023    | 7/25/2023<br>4:26:14 PM    | No<br>Matches    |
| ITS-CHP Student Worker                                                                  |                 | -     |                   |                                              |              |                  |                 |                          |              |                            |                  |

## **Receipt History**

Receipt history can be used to view receipts for a particular user, for a specific department, specific supplier, particular day, and more. Receipt history produces a list of receipts listed by Receipt Number in order of most recent to least recent. To Access Receipt History, from the main navigation page, **click** the **Accounts Payable** icon then **select Search for receipts history**. Enter or select the appropriate search criteria, then **click Search**.